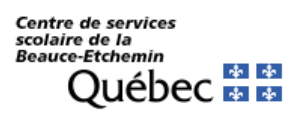

Set up an email on Android device with OUTLOOK 365

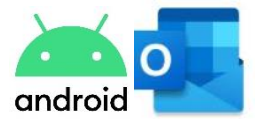

This document is available to help you configure different devices, such as Android cell phones and tablets.

It is not possible to give you a setup procedure for every device. These instructions may not apply exactly to your device, but will serve as a guide.

## Procedure :

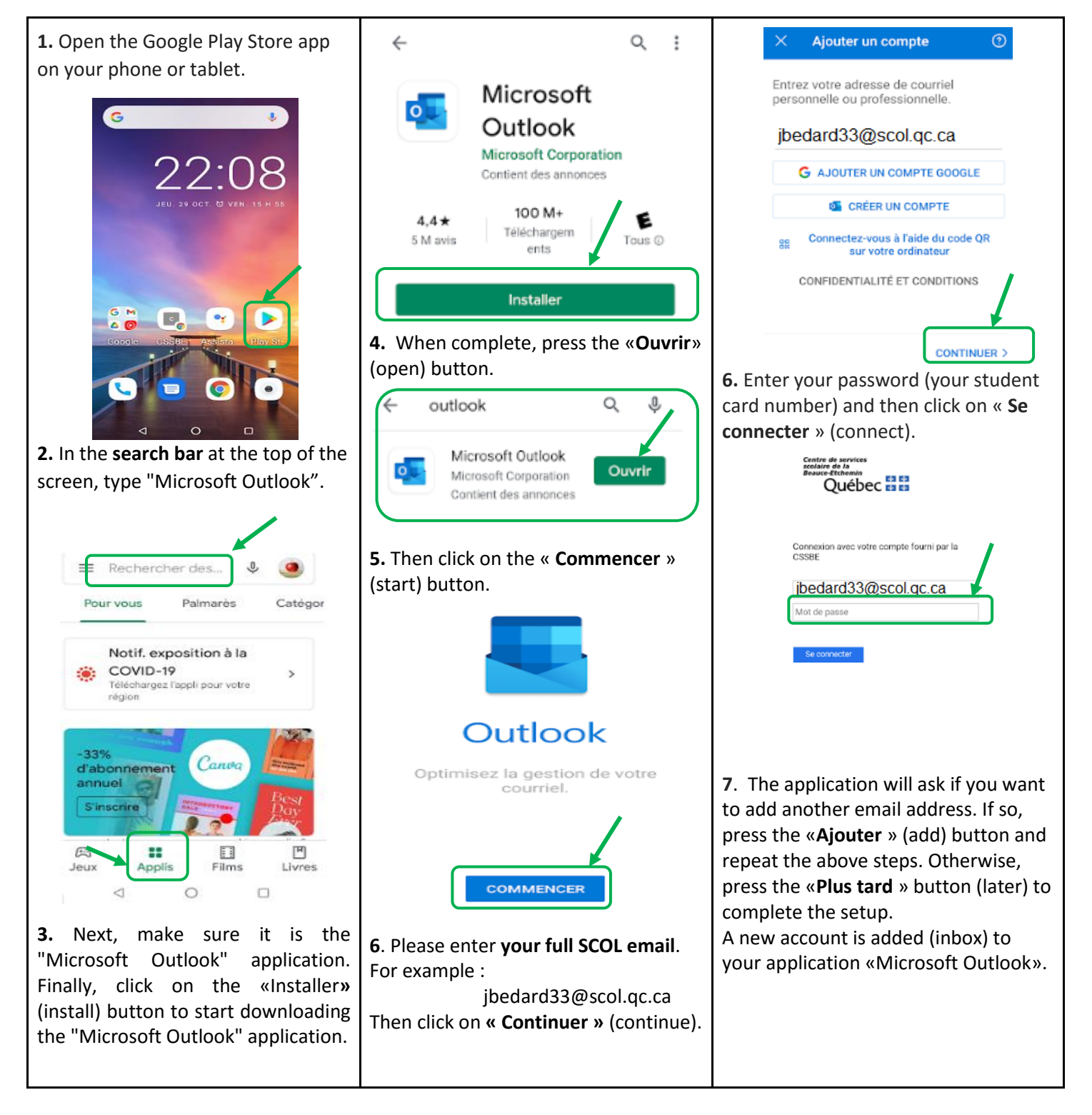